## Manuál pro podání žádosti přes Dotační portál města

## Grantový program podpory kultury

- 1. Žadatel se přihlásí do Portálu občana města Velké Meziříčí na internetových stránkách města Velké Meziříčí <u>https://www.velkemezirici.cz</u>, klikne na odkaz "Portál občana přihlášení".
- 2. Kliknutím zvolí oblast "DOTACE" a dotační program "KULTURA".

| *   | Městský úřad Velké<br>INFORMAČNÍ PORTÁL OBČANA                                                                                                    | Mezifiči           |
|-----|----------------------------------------------------------------------------------------------------|--------------------|
| ٩   | Můj portál                                                                                                    | 📃 Dotační programy |
| -0  | Osobní účet                                                                                                    |                    |
| Ŧ   | Životní situace                                                                                                    |                    |
| 4   | Chci zaplatit                                                                                                    |                    |
| 뽯   | undefined                                                                                                    |                    |
| ∎., | ePodání                                                                                                    |                    |
| ,ð  | Dotace >                                                                                                    | KULTURA >          |
| X   | Rezervace úředníka                                                                                                    |                    |
| =   | Úřední deska                                                                                                    |                    |
| e   | Klikací rozpočet                                                                                                    |                    |
|     | PORTÁL VEŘEJNÉ<br>SPRÁVY                                                                                                    |                    |
|     | Kontatní údaje:<br>Město Velké Meziříčí,<br>Radnická 29/1, 594 13<br>Velké Meziříčí<br>566 521 657,<br>mestovm@velkemezirici.c<br>IČ: 00295671, DIČ:<br>CZ00295671<br>19-1427751/0100<br>ID datové schránky:<br>gvebwhm |                    |

- 3. Kliknutím zvolí dotační program vyhlášený pro daný rok.
- 4. Kliknutím na "lupu" v sekci "Detail" zvolí oblast podpory.
- 5. Kliknutí na "Podat žádost".
- 6. V "krycím" formuláři jsou již předvyplněny údaje o fyzické osobě, která se registrovala v Portálu občana města Velké Meziříčí a je pověřena za právnickou osobu podat žádost (statutár nebo pověřená/zastupující osoba žádajícího subjektu).

V políčku "Žadatel právnická osoba" je nutné zvolit **ANO**. Po této volbě se zpřístupní informace "Žadatel právnická osoba", které je nutné vyplnit.

| Nová žádost                                            |                |  |  |  |  |  |  |  |  |  |  |
|--------------------------------------------------------|----------------|--|--|--|--|--|--|--|--|--|--|
| Odeslat formulář Uložit jako rozepsané Připojit přiloh | y Tisk Návrat  |  |  |  |  |  |  |  |  |  |  |
| Žadatel fyzická osoba / Zastupující                    |                |  |  |  |  |  |  |  |  |  |  |
| Subjekt:                                               | •              |  |  |  |  |  |  |  |  |  |  |
| Titul před:                                            | Titul za:      |  |  |  |  |  |  |  |  |  |  |
| Jméno*:                                                | Příjmení*:     |  |  |  |  |  |  |  |  |  |  |
| Datum narození*:                                       |                |  |  |  |  |  |  |  |  |  |  |
| e-mail*:                                               | Telefon:       |  |  |  |  |  |  |  |  |  |  |
| Adreca                                                 |                |  |  |  |  |  |  |  |  |  |  |
| Obec*:                                                 | Část obce:     |  |  |  |  |  |  |  |  |  |  |
| Ulice:                                                 | Č.p.*: Č.o.: / |  |  |  |  |  |  |  |  |  |  |
| PSČ:                                                   |                |  |  |  |  |  |  |  |  |  |  |
|                                                        |                |  |  |  |  |  |  |  |  |  |  |
| Žadatel právnická osoba Ano -                          |                |  |  |  |  |  |  |  |  |  |  |
| z. 'atel právnická osoba                               |                |  |  |  |  |  |  |  |  |  |  |
| Název                                                  |                |  |  |  |  |  |  |  |  |  |  |
| IČO                                                    | Právní forma - |  |  |  |  |  |  |  |  |  |  |
| e-mail*:                                               | Telefon:       |  |  |  |  |  |  |  |  |  |  |
| Adresa:                                                |                |  |  |  |  |  |  |  |  |  |  |
| Obec*:                                                 | Cást obce:     |  |  |  |  |  |  |  |  |  |  |
| Ulice:                                                 | C.p.*: C.o.: / |  |  |  |  |  |  |  |  |  |  |
| PSU:                                                   |                |  |  |  |  |  |  |  |  |  |  |
| Číslo účtu žadatele:                                   | /              |  |  |  |  |  |  |  |  |  |  |
| IBAN:                                                  | SWIFT:         |  |  |  |  |  |  |  |  |  |  |
| Přidat spolužadatele                                   |                |  |  |  |  |  |  |  |  |  |  |

POZN. Volba "Přidat spolužadatele" znamená přiřadit k hlavnímu žadateli další právnickou či fyzickou osobu.

- 7. Žadatel zvolí typ žádosti (dotace), vyplní účel a odůvodnění žádosti a požadovanou částku.
- 8. Dále je nutné připojit k formuláři požadované přílohy (Žádost + čestné prohlášení).

Pozn. Pokud žadatel chce v rozpracované žádosti prohlédnou přiložené dokumenty, je nutné rozpracovanou žádost uložit a poté otevřít a prohlédnout přílohu.

- 9. V případě, že žadatel ještě nebude žádost odesílat, může ji uložit jako rozpracovanou rozepsanou.
- 10. Pokud je žádost ve finální podobě, žadatel ji odešle kliknutím na "Odeslat formulář".

| 🗮 Nová           | žádost                |                  |      |        |
|------------------|-----------------------|------------------|------|--------|
| ×                | <u> </u>              | Ø                |      | ≥      |
| Odeslat formulář | Uložit jako rozepsané | Připojit přílohy | Tisk | Návrat |

11. Pokud je vše vyplněno a žádost je v pořádku, zobrazí se informace

| Informace                          |  |  |  |  |
|------------------------------------|--|--|--|--|
| Vaše žádost byla úspěšně odeslána. |  |  |  |  |
| ОК                                 |  |  |  |  |

Přehled Žádostí (schválených, rozpracovaných či vrácených k dopracování a k vyúčtování je zobrazen v záložce "Můj portál".

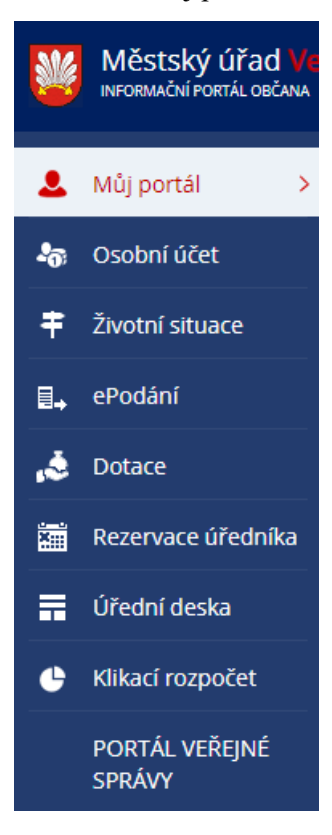